# **C-more Computer Programming Connections**

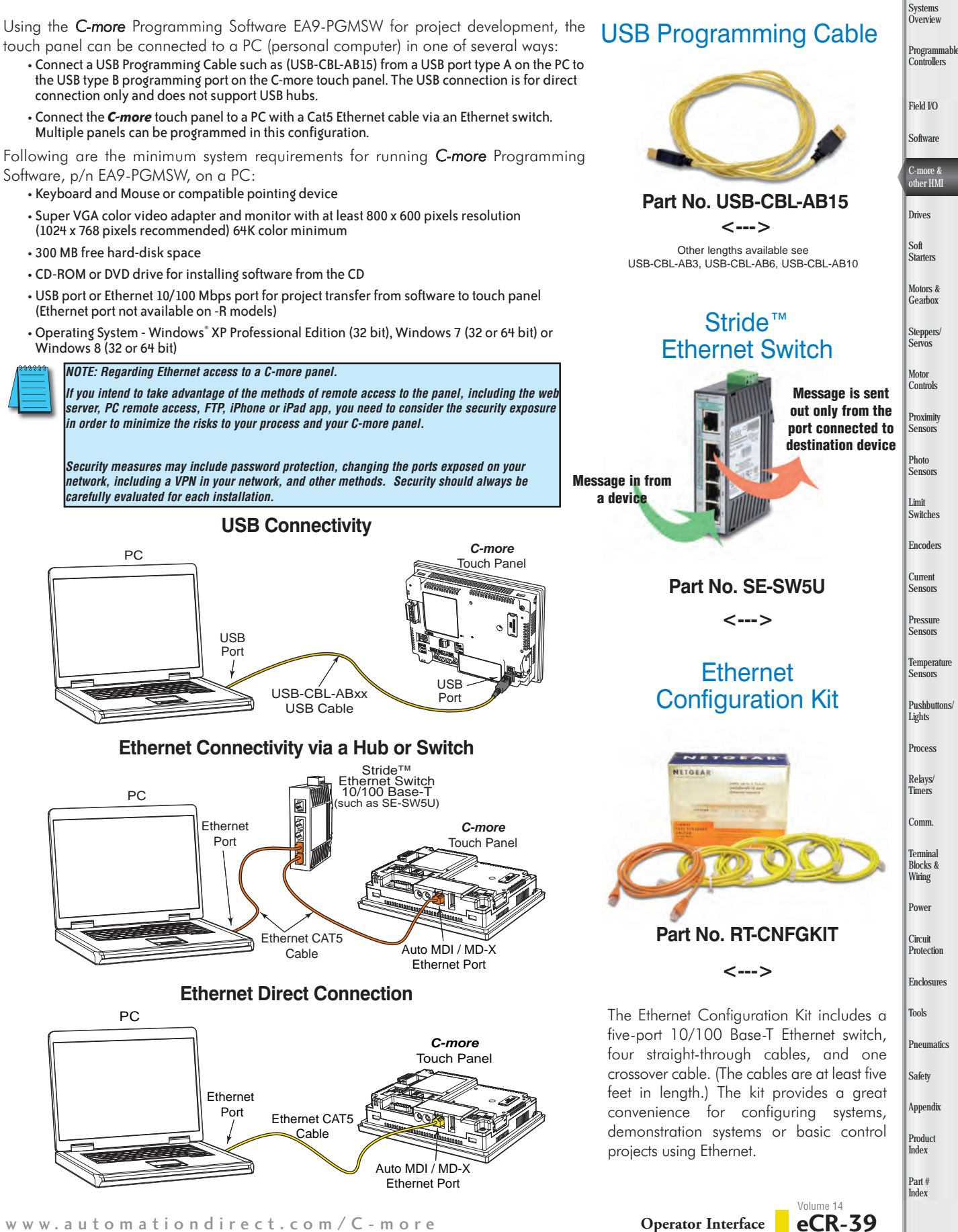

Company Information

# **User-friendly Configuration Software**

### Simple yet powerful

**C-more**'s mission is to make you feel like a touch panel configuration expert. So we put in many tools to make your job faster and more effective. Even simple things, such as object configuration boxes, have improved. We think you'll be able to do more with **C-more** in even less time!

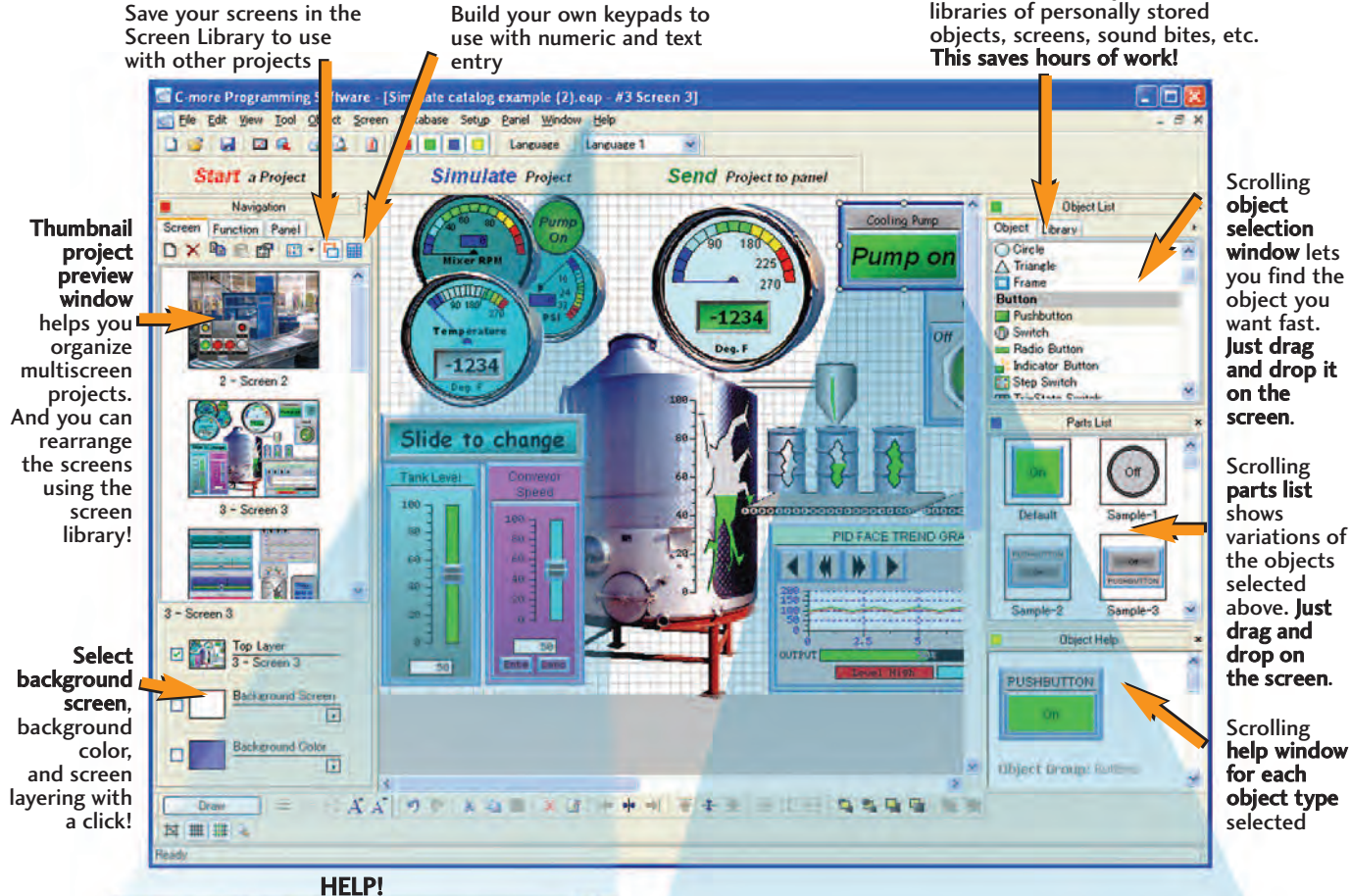

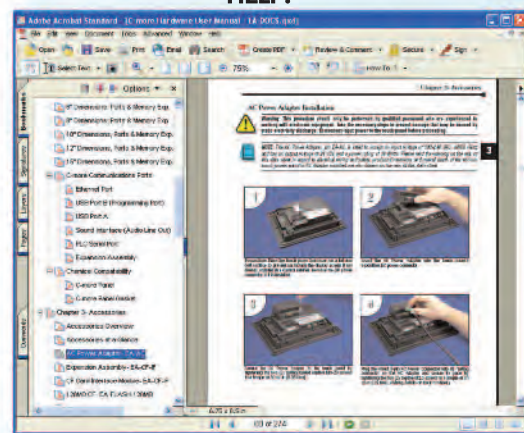

**Hardware manuals and help files** are a few clicks away. There are also numerous help screens that clearly show you all the functions of each selection. Need more? Follow the links to *C-more*'s online library of objects and sound bites, or visit *C-more*'s online forum.

**Object Configuration Screen** lets you quickly configure objects with fill-in-the-blank point-and-click ease

Click on the Library tab to view

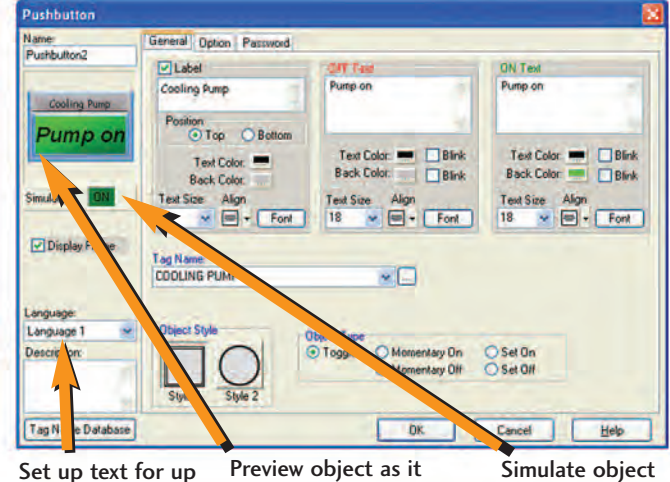

is being configured

to nine different languages on each object

Simulate object while it is being configured

### **Create Detailed Objects**

### See the difference

**C-more**'s objects look professional since they can use a wide variety of refined graphics, flexible fonts, color gradients, up to 65,536 colors and overlapping objects. Your objects will be more realistic and recognizable, almost true to life!

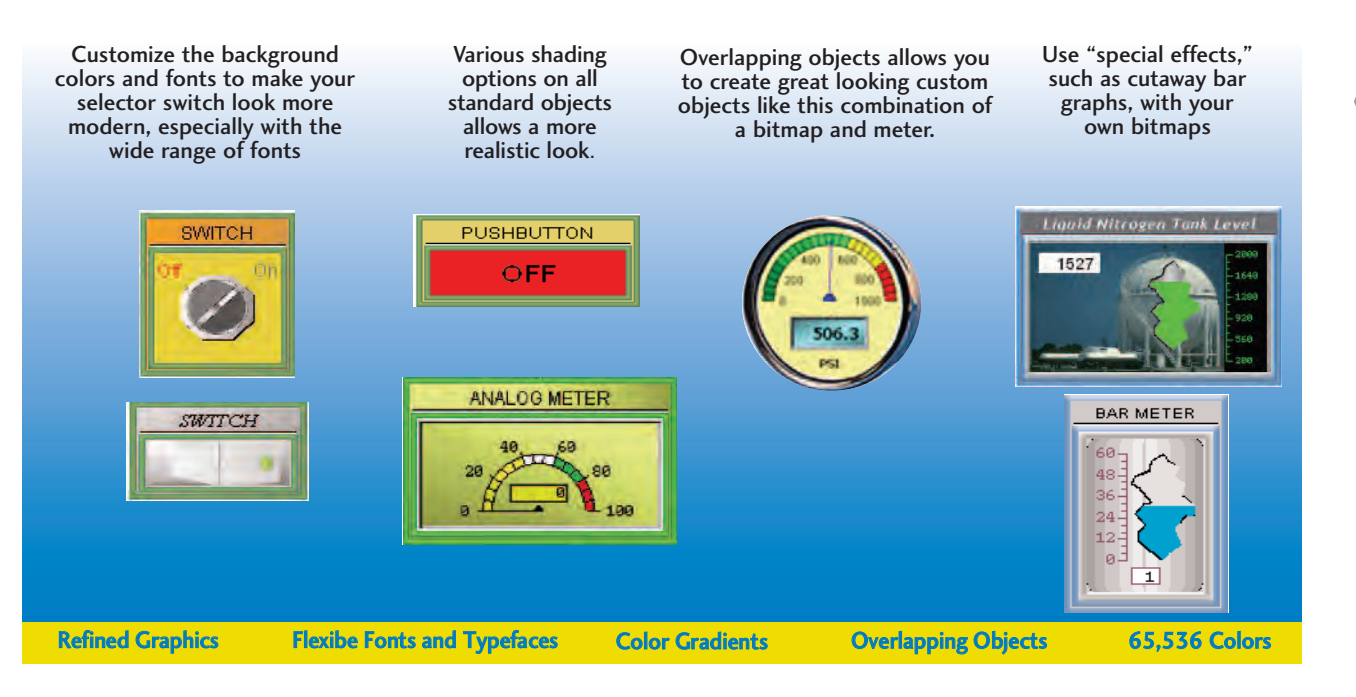

#### Common-sense editing tools

Use the common-sense editing tools similar to those found in office environment presentation software packages - group, order, nudge, rotate, flip, font up/down, and undo all reduce configuration time.

# Use common elements across screens

Create a control bar once (like the one at the top of the screen shown below). With a few clicks of your mouse, it can be used as a background screen on all relevant screens. Imagine the time saved!

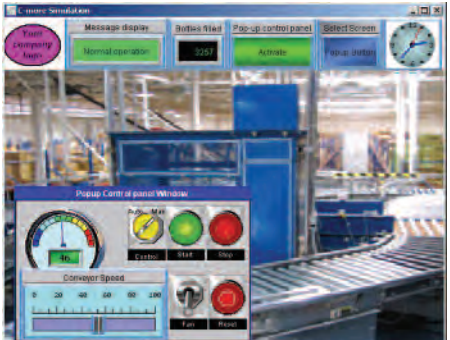

www.automationdirect.com/C-more

### Power User for global changes

On the main configuration screen, click on View and select the Property List as an alternative "Power User" object configuration/editing tool. Similar to Visual Basic®, the property list dialog box allows power users to quickly

| roperty List    |                                                                                                    |
|-----------------|----------------------------------------------------------------------------------------------------|
| Screen Name     | Screen 3                                                                                                    |
| Object Name     | Pushbutten2                                                                                                    |
| abel            | Activate                                                                                                    |
| Alignment       | MiddleCenter                                                                                                    |
| BackColor       | 012-8H00C6C3C68                                                                                                    |
| Font            | Comic Sans MS                                                                                                    |
| FontEffect      | Normal                                                                                                    |
| FontSize        | 9                                                                                                    |
| FontStyle       | Reguler                                                                                                    |
| Position        | Top                                                                                                    |
| Text            | Cooling Pump                                                                                                    |
| TextColor       | B000-8H00000008                                                                                                    |
| disc            | and the second second                                                                                                    |
| ObjectType      | Toggle                                                                                                    |
| DisplayFrame    | True                                                                                                    |
| ObjectStyle     | Style1                                                                                                    |
| bjectVisibility | Activate                                                                                                    |
| TagName         |                                                                                                    |
| VolateCardin    | 4                                                                                                    |
| VaibleValue     | 1                                                                                                    |
| OffText         |                                                                                                    |
| Alignment       | MiddleCenter                                                                                                    |
| BackBlink.      | False                                                                                                    |
| BackColor       | 012-8H00C6C3C68                                                                                                    |
| Font            | Detault                                                                                                    |
| FunEthel        | Marriel                                                                                                    |
| FontSize        | 18                                                                                                    |
| Fointinie       | Sugaler.                                                                                                    |
| Test            | Pump on                                                                                                    |
| TextBlink       | Falte                                                                                                    |
| TextColor       |                                                                                                    |
| DnText          | and the second second                                                                                                    |
| Alignment       | MiddleCenter                                                                                                    |
| BackBlink       | False                                                                                                    |
| BackColor       | 032-8H0000F3008                                                                                                    |
| Fant            | Anal                                                                                                    |
| FontEffect      | Normal                                                                                                    |
| FantSize        | 18                                                                                                    |
|                 | and the second second se |

configure or make changes to C-more objects. Perfect for an array of similar objects, just copy one object several times and then use the property box to make a few changes. Select multiple objects and change all of them at once. Common properties of different types of objects can even be edited simultaneously, such as background or text color.

Company Informatio

Systems

Overview

Field I/O Software

C-more & other HMI

Drives Soft Starters

Motors & Gearbox Steppers/ Servos Motor

Controls

Proximity Sensors

Programmable Controllers

Volume 14 eCR-17

### **Fonts and Animation**

### **Built-in fonts**

**C-more** has 14 different fonts for objects such as pushbuttons, indicators, meters and so on. These fonts are used for object-integrated labels and ON/OFF phrases for each of **C-more**'s standard objects. Each font can be bolded, italicized and underlined. Fonts can be scaled to hundreds of sizes, giving you extreme flexibility.

Times New Roman 26pt Bold Italic Jing Classic Ints are provide for lackard constiliity Times New Roman 20pt Bold Liste Classic Classi llassic Classic Classic Arial 12pt Bold Arial 14pt Trebuchet MS Bold 24pt 81/12 16x32 Impact 36pt Classic Classic Classic Arial 14pt static Linderline Arial 18pt Bold Tahoma 48pt 16x64 32×64 Georgia 20pt Bold Arial 24pt Bold Italic PUSHBUTTON Comic Sons 18pt Arial 24pt Italic 21 Underline Italic

**Object Fonts** 

Need even more fonts? Use any of the dozens from your PC as "Bitmap Text". (Although bitmap text cannot be used as an integral part of standard objects, they can be used for a wide variety of static annotations.)

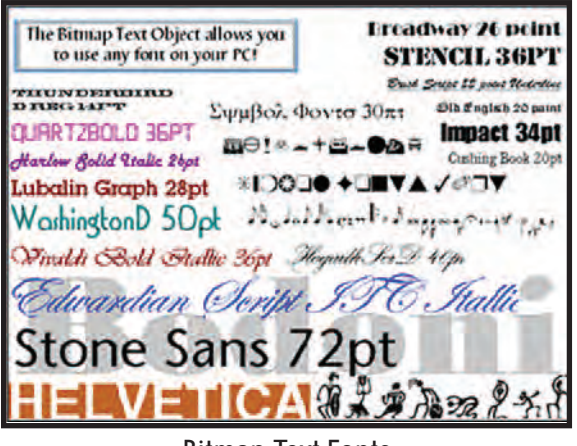

**Bitmap Text Fonts** 

#### Built-in animation makes the process come to life

Virtually any bitmap object (from your PC hard drive, the builtin 4,000 symbol library, custom-drawn, etc.) can be animated to follow a straight line or a scribbled path. In addition, the object can change size or orientation (rotation).

### 5 types of animation (any combination)

- Straight line... X or Y
- · Scribbled path with up to 64 points
- Rotational
- Change size
- Multi-State Bitmap

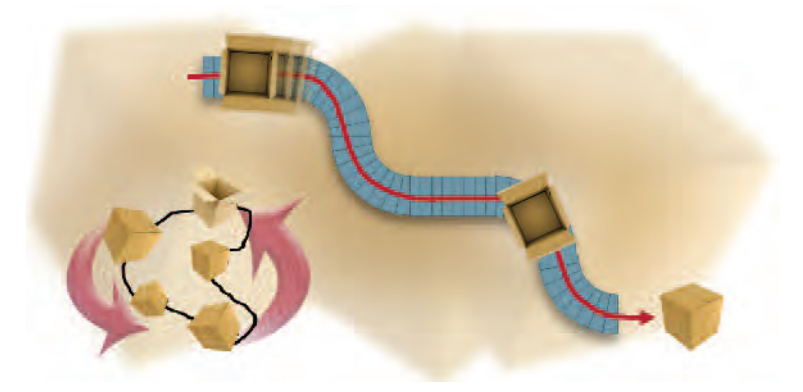

A bitmap object (picture of cardboard box) follows a curving path along a conveyer (the path can be hidden). The box can rotate around the bends in the path and even change sizes. The bitmap changes toward the end to a closed box shape.

Of course, the object can also do any combination of actions as well. Best of all, the animation process is very straightforward. You will be animating your first object in as little as a few minutes!

#### **Axis Animation:**

PLC tag values dictate the actual screen position of an object. Move objects along a single axis or use different tags for simultaneous X-Y position control.

#### **Point Animation:**

Define a path with up to 64 points for point-to-point object motion, or use "ratio" mode to move smoothly along a path. Scaling of PLC tag values to the path positions is optional.

#### **Object Rotation:**

Control rotation of an object based on the value of a PLC tag. Also allows scaling of tag values to angular values.

#### **Object Size:**

Control the size of an object based on PLC tag values. Independent X and Y-axis scaling of object size is possible, along with scaling of the tag values.

#### Multi-State Bitmap:

Use up to 16 different bitmap images to animate changes in the appearance of an object.

#### Benefit:

Animations of machine motion and factory processes enhance comprehension, and give operators a visual representation of the desired motion of products, and machinery on screen.

# Trends, Logging and Control Options

### Trend graphs, PID faceplates, true historical data logging

C-more's trend graph supports 16 pens, selectable to be hidden or shown by the operator. Show only the trends you wish to see, when you wish to see them. In addition, the full featured **C-more** units support data logging to SD cards or USB memory devices. Gigabytes of trend data can be stored, limited

LINE TREND GRAPH - 16 PEN - w/LOGGING 4 H F 0

only by you. The information can also be sent from C-more to your PC over the Internet, triggered by an event. C-more also has the standard PID faceplate and an enhanced version which shows trend data of the setpoint process variable and control variable.

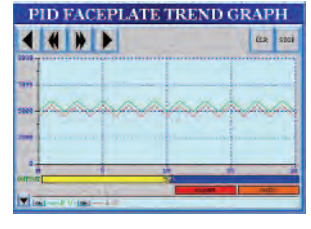

- 16 pen trends
- PID faceplate
- PID with trend faceplate
- Each pen can be turned on/off
- True historical data logging

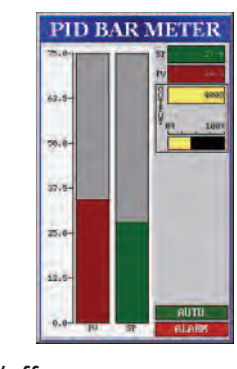

Proximity Sensors

Steppers/ Servos

Motor Controls

Photo Sensors

Limit Switches

Encoders

Current Sensors

Pressure Sensors

Temperature

Pushbuttons/ Lights

Process

Relays/ Timers

Comm.

Terminal Blocks & Wiring

Power

Circuit

Protection

Enclosures

Tools

Pneumatics

Safety

Appendix

Product

Index

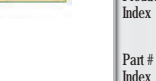

Volume 14

eCR-19

www.automationdirect.com/C-more

**C-more** Operator Touch Panels

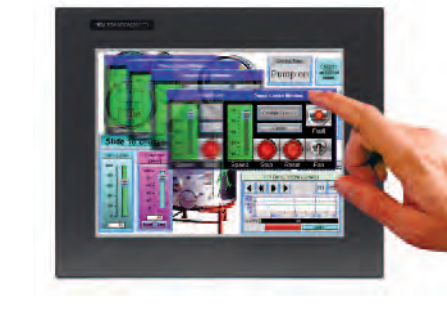

#### Pop-up Message Boxes for critical events

Pop-up windows for information and control

Create Pop-up Message Boxes in the Event Manager. You define the trigger criteria, and then select "Message Box" as the "action". You can type in a short message to appear in the box, and select an icon to display with your message. You can even include tag data, and date/time information in the message. The operator must click the OK button in order to clear the message box. You can also log an alarm at the same time the message box is activated via the event manager (along with many other actions).

Use Pop-up Window Frames to overlay information or to provide

extra controls on top of other screens. Operators can reposition

the pop-up anywhere on the screen or close the pop-up when no longer required. Pop-up windows are created just like the other objects in the project, and can include a portion of any C-more

screen (except other Pop-ups - no cascading available).

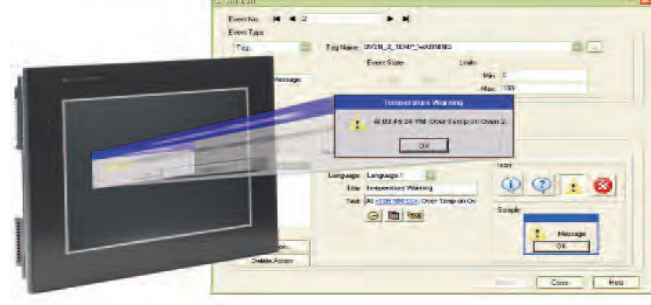

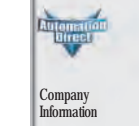

Systems

Overview Programmable

Controllers

Field I/O

Software

C-more & other HMI

Drives

Soft Starters Motors & Gearbox

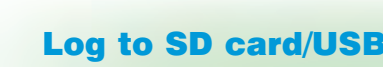

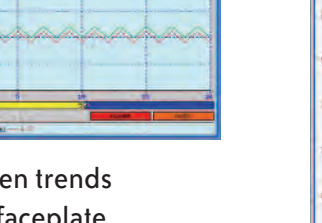

# Wide Array of Objects and Customized Parts

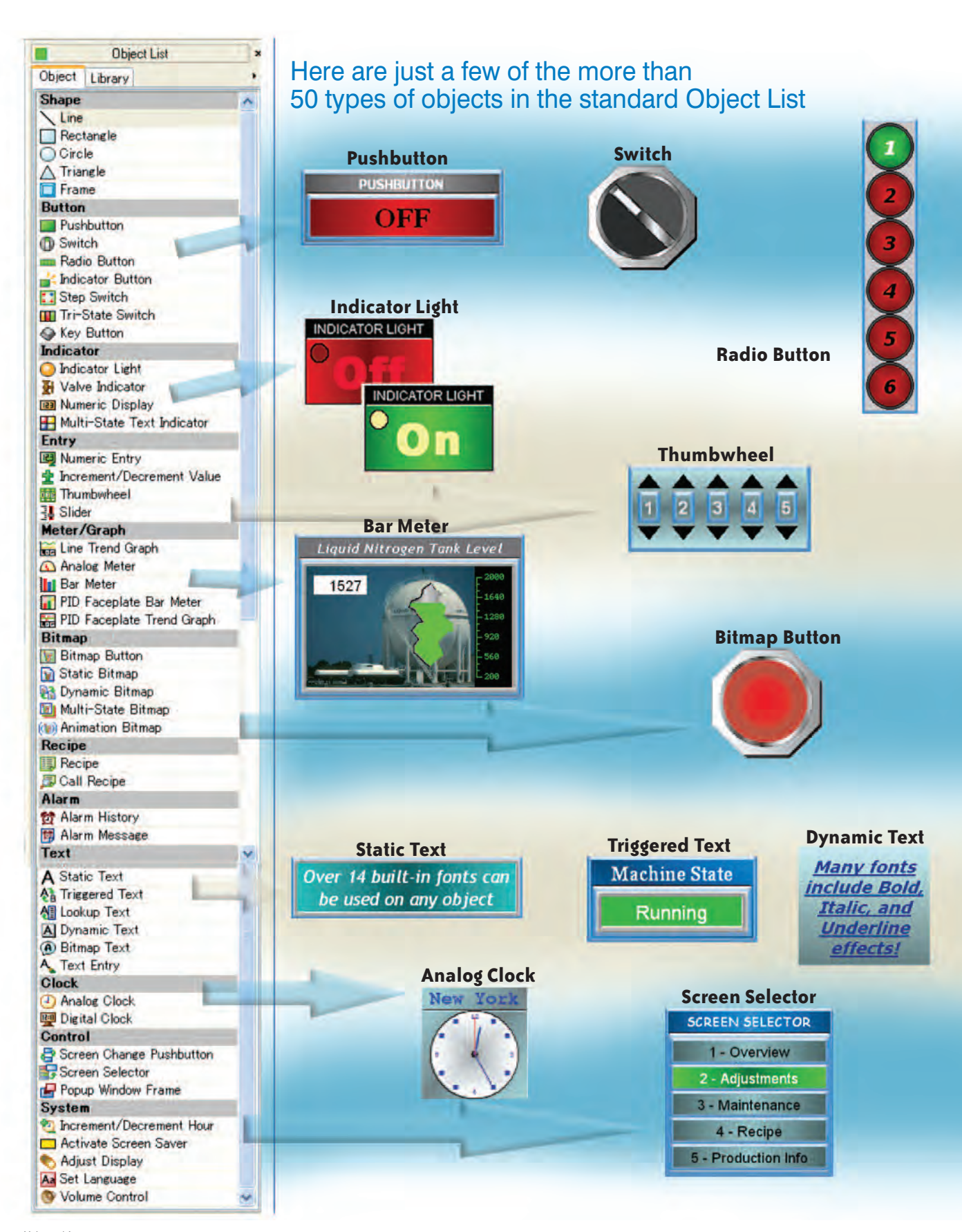

eCR-20 C

#### **Tri-State Switch**

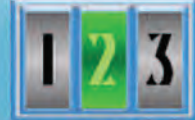

| Slider Switch |       |         |         |        |    |  |  |
|---------------|-------|---------|---------|--------|----|--|--|
|               | Tempe | arature | Setpoir | nt (F) |    |  |  |
| -128          | -90   | -60     | -30     |        | 30 |  |  |
|               | 44    |         | 111     | 111    | 4  |  |  |

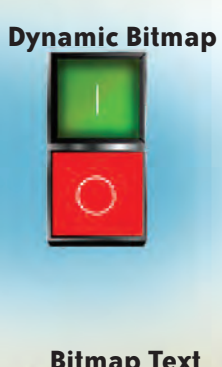

**Bitmap Text** Use any Font on Your PC

#### Set Language

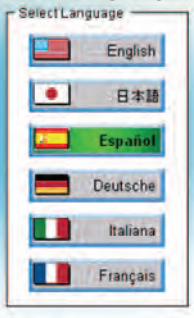

#### Hundreds of pre-configured parts

C-more also provides ready-made "parts" (versions of each default object) that are available to drag and drop into your project. Select any object to see preconfigured parts in the Parts List. Select the one that most closely matches your needs - and customize it even further, if you like. Then save it in the user library for future use.

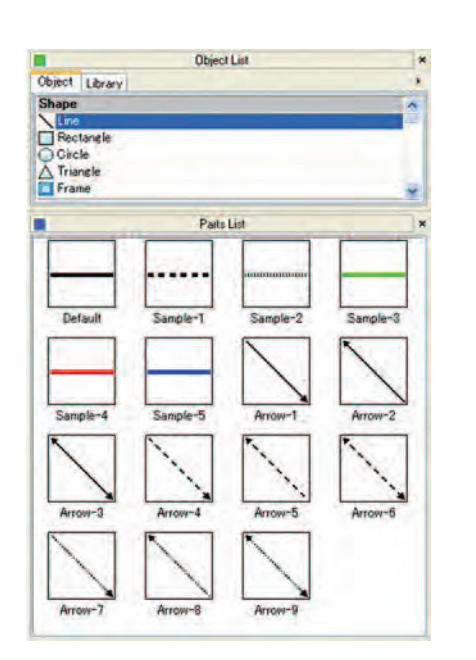

Company Information

Systems Overview

Field I/O

Software

C-more & other HMI

Drives

Soft

Starters

Motors & Gearbox

Steppers/ Servos Motor Controls Proximity Sensors

Photo Sensors Limit

Switches

Encoders

Sensors

Pressure

Temperature

Pushbuttons/

ensors

Lights

Process

Protection

Appendix

eCR-21

Programmable Controllers

### Create custom objects

Use a combination of C-more objects and parts to create your own objects, or even entire sections of screens.

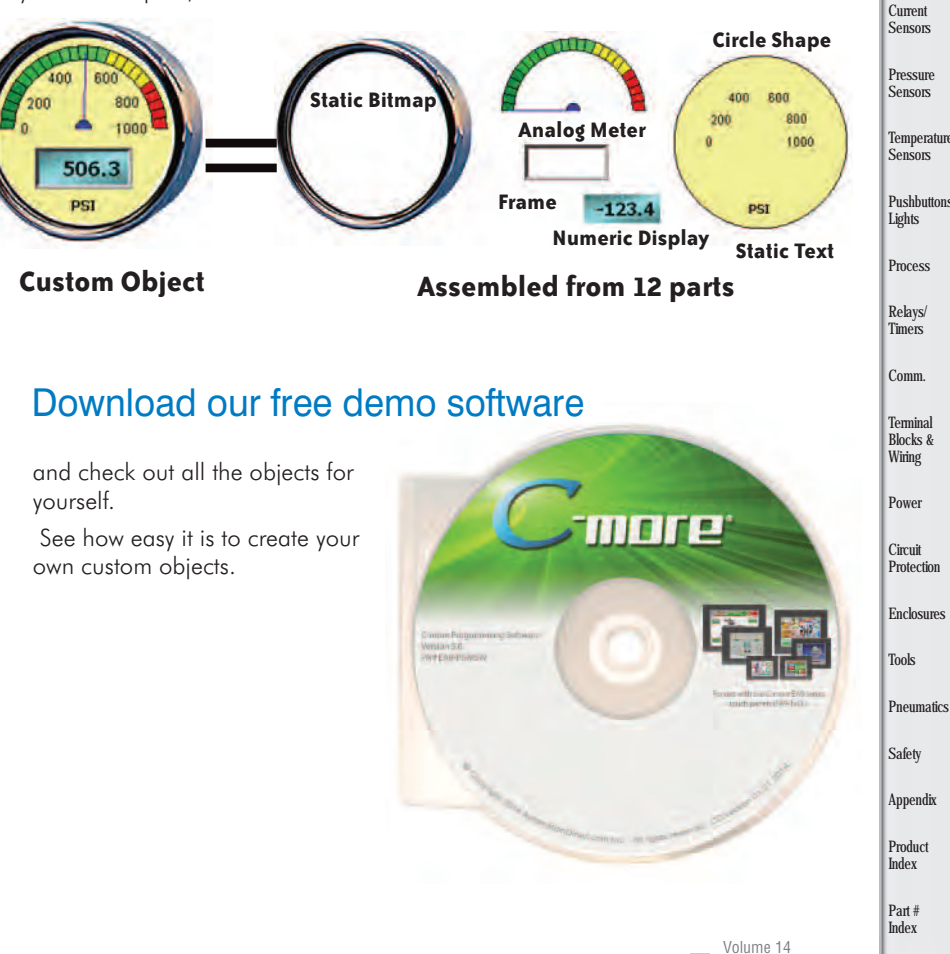

### **Powerful Alarm and Event Features**

# Fill-in-the-blank Event Manager saves time, PLC/PAC programming and memory

**C-more** provides a powerful yet easy-to-use Event Manager which takes exception handling (including alarms) and scheduling to the next level. The simple fill-in-the-blank manager allows events to automatically trigger several actions without the need for hours of PLC/PAC programming.

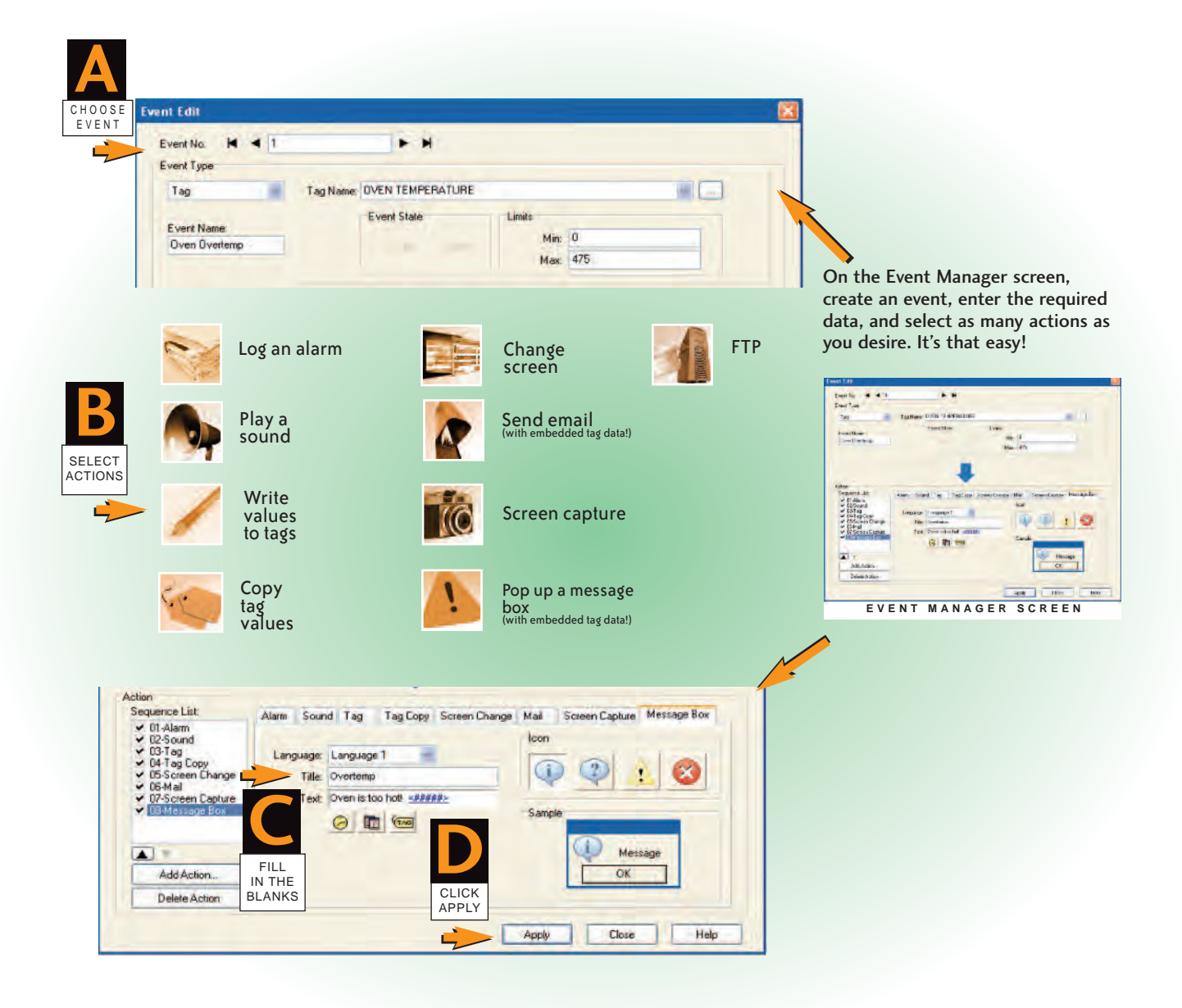

# **Convenient Recipe Database Functions**

### More flexible recipes save time

C-more provides tremendous flexibility and capacity to applications that require multiple recipes. It has a simple recipe button that supports 99 recipe sheets, each with 1000 recipes of 256 possible #tags or values. C-more recipe values can be modified and saved on the fly by the operator while the machine is running. You can even build a pop-up window that uses several other **C-more** objects to create a powerful, graphic oriented recipe object to scroll through all recipes in a sheet, giving the operator a very simple means to select, change and load recipes.

#### User can configure a pop-up screen to scroll through and call up to 1000 recipes

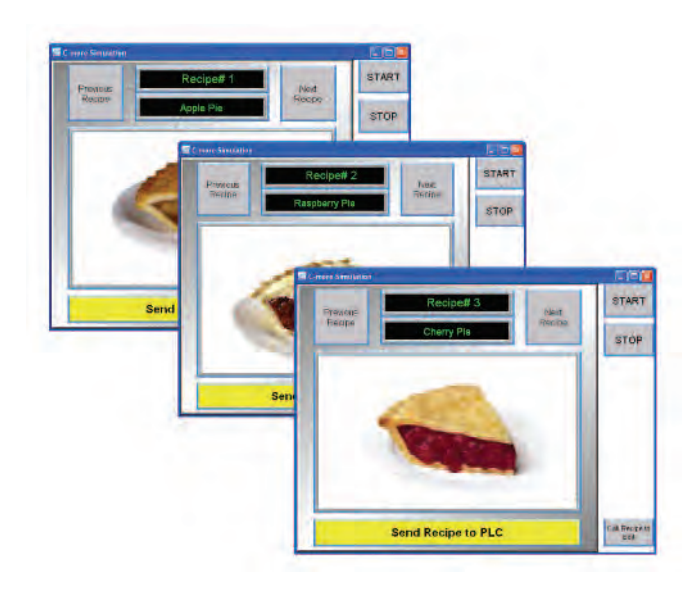

SUGAR APPLE HOTWATER LEMON HEATER TEMP

3

3

3

3

250

1 ż 3

0

+1-

Q Q []

Load

8 8

8 5 4

Clea

Edit

5

Minimum -32768

Maxmum 32767

Enter

÷

-

Current

5

3

2

10

0

0

0

3

5

3

2

🔮 Comore Simulation

CURRENT RECIPE

Raspberry Pie

Strawberry Pie

Cherry Pie

Apple Pie

1

2

3

4

Close 5

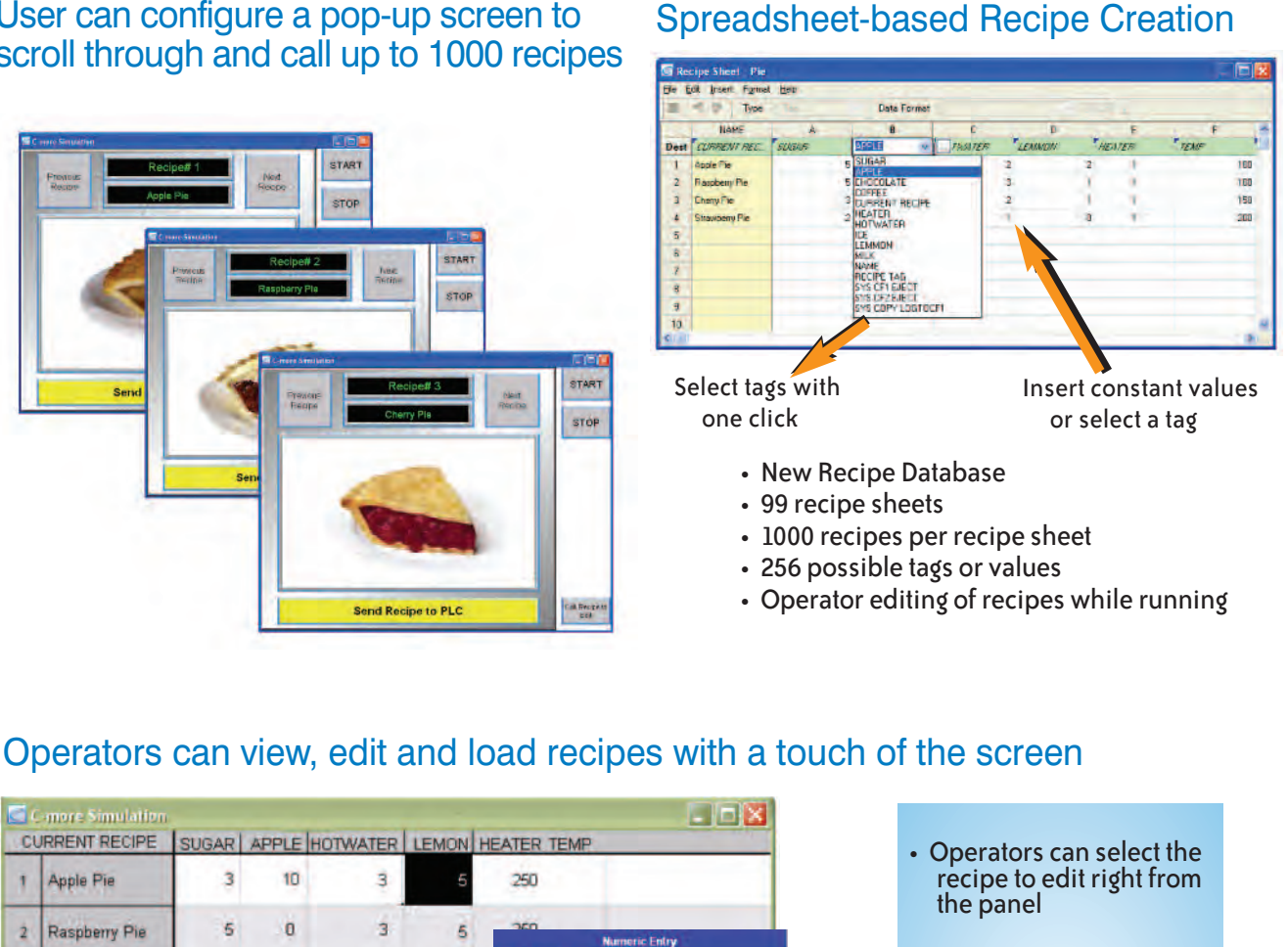

- Click a cell and then enter the value with a keypad
- Select the "Load" button and the values are written to the PLC Tags
- Toolbar allows operator editing of recipes while running

Motors & Gearbox Steppers/ Servos Motor Controls Proximity Sensors Photo Sensors Limit Switches Encoders Current Sensors Pressure Sensors Temperature Sensors Pushbuttons/ Lights Process Relays/ Timers Comm. Terminal Blocks & Wiring Power Circuit Protection Enclosures Tools Pneumatics Safety Appendix Product

Company Information

Systems Overview

Programmable Controllers

Field I/O Software

C-more & other HMI Drives

Soft

Starters

Part # Index

eCR-23

**C-more** Operator Touch Panels

# **Productivity Tools: Built-in Simulator,**

### Built-in project simulator pays for the panel in time savings!

The "one click" built-in simulator is one of **C-more**'s most powerful features. You will find yourself using this feature every couple of minutes while developing your project. Using this intuitive simulator will result in a better looking and more effective project completed in less time.

The simulator allows you to fully simulate your entire project (every object, every screen) while it is being developed, without being connected to a touch panel or PLC/PAC. Simply click on the "Simulate Project" button at any stage of project development. A window will appear over your development screen that contains a pixel-for-pixel representation of how your project will appear on your physical **C-more** panel. A simulation control window will also appear.

Now the fun begins. Simply click your mouse on any simulated screen object and it will behave as if your finger is actually touching a **C-more** panel. For example, clicking on a pushbutton object will activate and deactivate it as if an operator were touching it!

The same will be true for thumbwheels, slider switches (simply hold your mouse button down and slide), selector switches, toggle switches and so forth. Want to see an analog meter move that would be based on dynamic data from the PLC/PAC? Simply move your mouse to the "Simulation control window" of the simulator, move to the tag and click on the data you wish to change. Now type in the value that you want to simulate, and watch your meter move on the simulated screen.

And here's the really cool thing - whatever values you modify during simulation, the effect will be propogated throughout your entire project, object by object, screen by screen. That's because this is a true "project simulator".

To stop the the simulation, just click on your project development screen and you're back to project configuration. You can go back and forth in a flash. It's that easy!

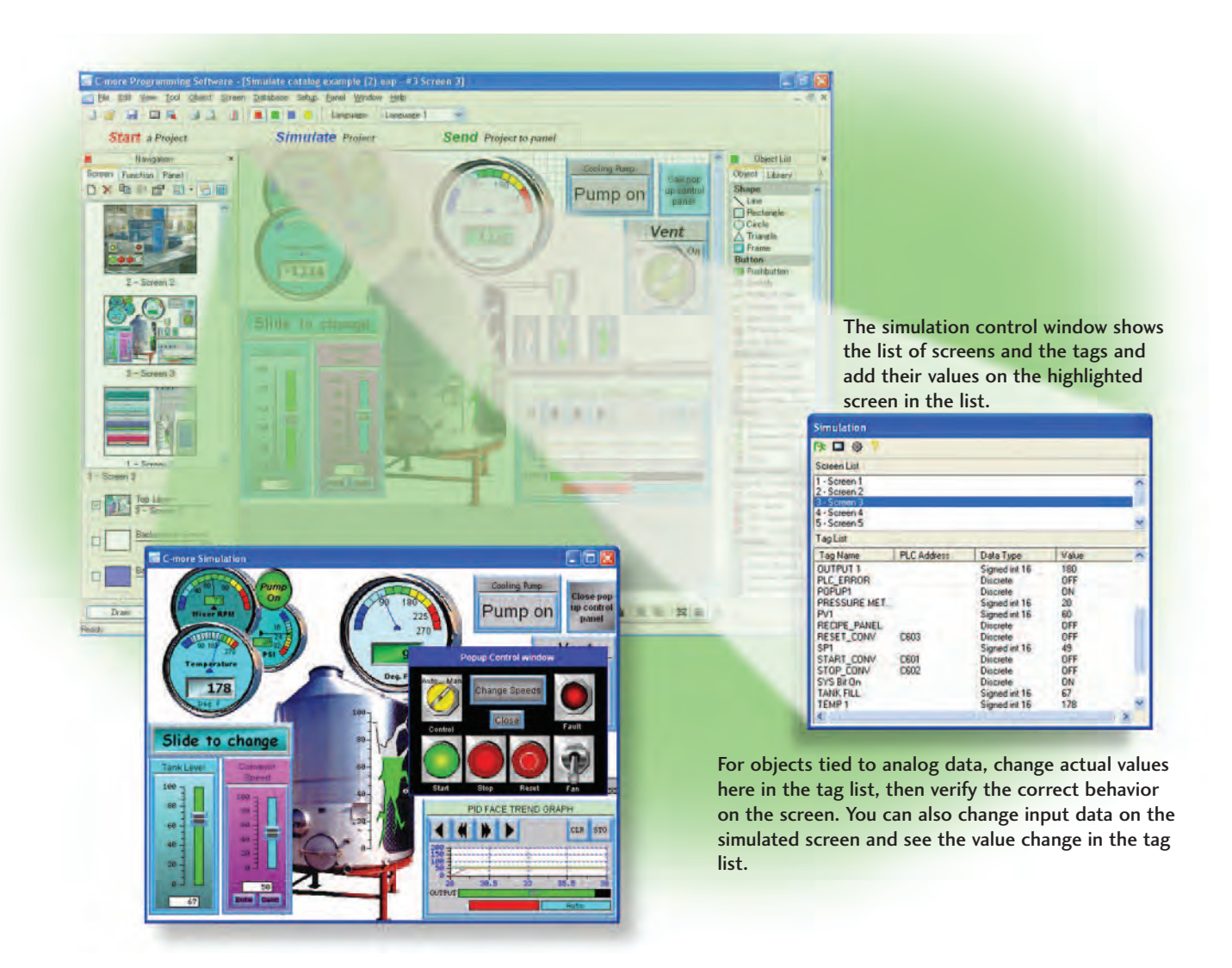

# **User Libraries, and Project Migration**

#### User libraries allow you to re-use your work again and again

C-more provides three user libraries that allow you to efficiently re-use your work throughout your project or for other projects in the future. You can store a custom object, such as your company logo or a group of objects that compose a custom object (see the tank with cut-away and bar graph below). You can also store entire screens, graphics and sound bites. You can access your libraries at any time and reuse your work by merely clicking on the saved item and dragging it from the library into your project. You can even import and export library items to share with other designers.

Company Informatio

Systems Overview

Programmable

Controllers

Field I/O

Software

C-more & other HMI

Soft

Starters

Motors &

Gearbox

Steppers/

Motor

Proximity

Sensors

Sensors

Limit

Switches

Current Sensors

Pressure Sensors

Temperature

Pushbuttons

Lights

Process

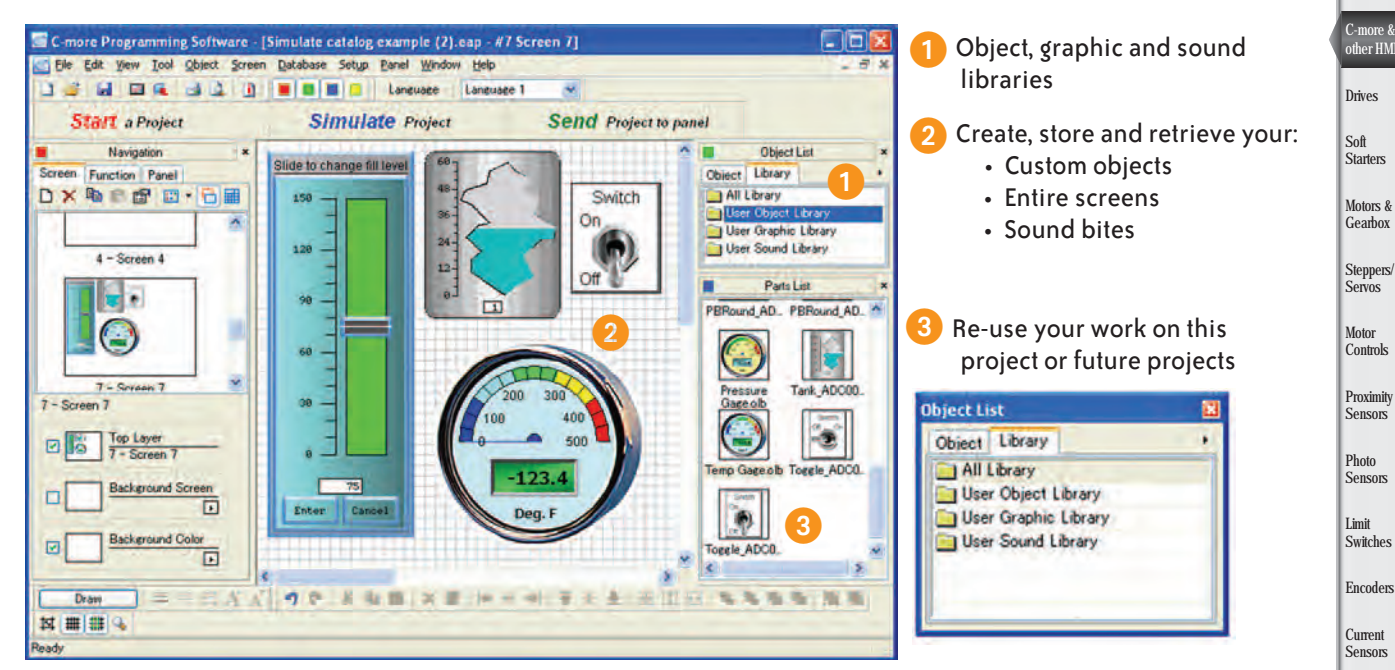

Check out our online library at: www.c-morehmi.com/support\_tools/library.html

#### Change your project screen size with a click of your mouse

Imagine developing your project on a 10-inch panel and then deciding to change the size to a 15-inch panel or an 8-inch panel. In the past, you most likely had to recreate your entire project and reconfigure every object, tag and screen.

With C-more, your project can be automatically converted for

a different size display with a click of the mouse. Of course, you may wish to move things around a little since you have a different screen size. This feature is great for OEMs or integrators that may be installing different configurations of the same machine or process.

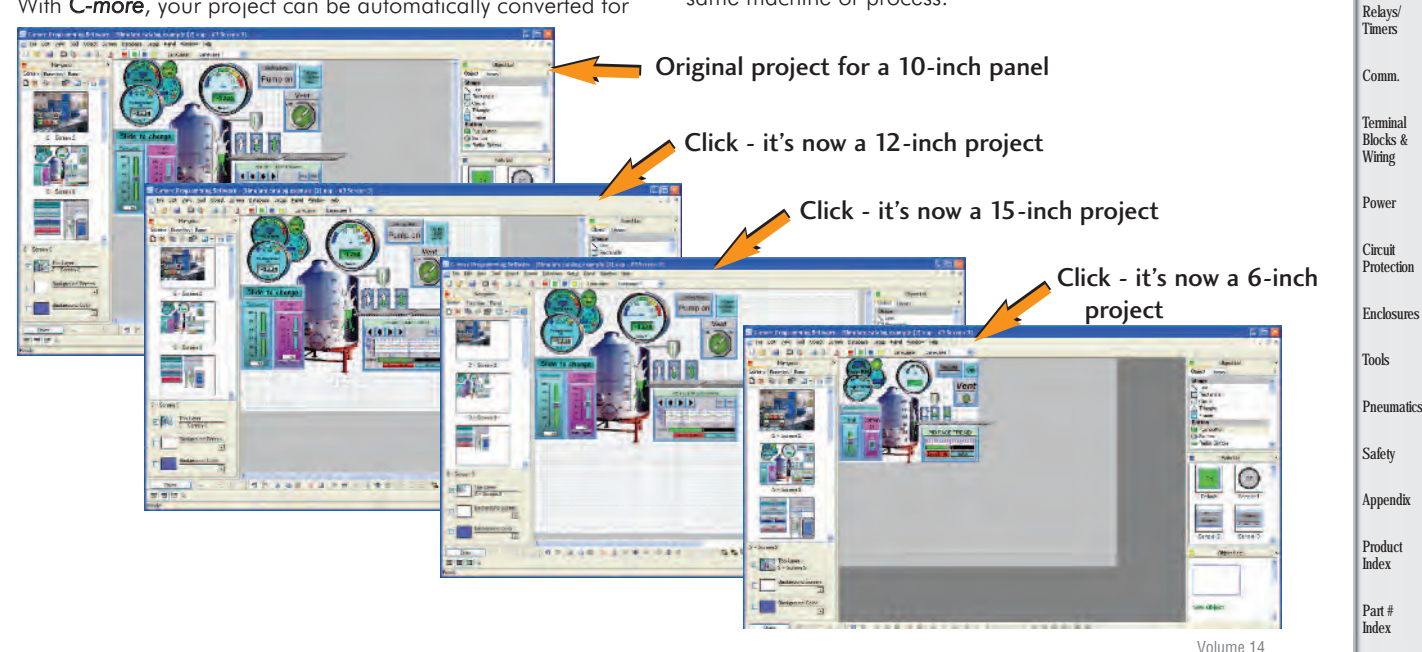

eCR-25